https://wiki.teltonika-gps.com/view/Inateck\_BCST-70\_First\_Start

# **Inateck BCST-70 First Start**

<u>Main Page</u> > <u>Accessories</u> > <u>Inateck BCST-70 Barcode Scanner</u> > **Inateck BCST-70 First Start** 

## Contents

- <u>1 Inateck Barcode Scanner Configuration</u>
  - <u>1.1 Configure Scanner to use Enter as Suffix</u>
  - <u>1.2 Configure Scanner to SPP Mode</u>

## **Inateck Barcode Scanner Configuration**

#### **Configure Scanner to use Enter as Suffix**

Power on Inateck BCST-70 by toggling switch from OFF to ON.

**IMPORTANT NOTE** : Inateck Scanner could not scan Barcodes through screen/monitor, barcodes should be printed as hard copy to proceed on the configuration.

- 1. Scan the "Enter Setup" barcode
  - ×
- 2. Scan the "Apply Enter as Stop Character" barcode
  - ×
- 3. Scan the "Exit with Save" barcode
  - ×

### **Configure Scanner to SPP Mode**

BCST-70 has Bluetooth® capability that supports data transmission under HID and SPP two modes. When under HID mode, the BCST-70 connects your phone or computer automatically after pairing successfully. When under SPP mode, the BCST-70 can only finish connecting your phone or laptop with help of serial debugging tools after pairing successfully. For connection with Teltonika FM devices, scanner must use SPP Mode.

**IMPORTANT NOTE** : If scanner does not use SPP mode, Teltonika FM device would not detect the

1. Scan the "Enter Setup" barcode

×

- 2. Scan the "Apply Enter as Stop Character" barcode
  - ×
- 3. Scan the "Exit with Save" barcode
  - ×